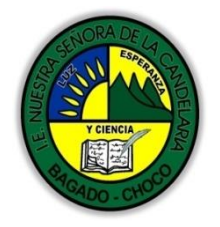

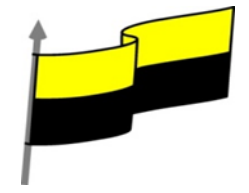

Guías te trabajo para suplir emergencia de salud debido al CVID19 "corona virus" para la atención al estudiantado en el área de ciencias naturales y tecnología del municipio de Bagadó en la IE nuestra señora de la candelaria

> DOCENTE: HUGO ALEX LEMOS LEMOS CORREO ELECTRONICO: hualele@hotmail.com TELÉFONO: 3104562179

## INSTITUCIÓN EDUCATIVA NUESTRA SEÑORA DE LA CANDELARIA TECNOLOGÍA E INFORMATICA BAGADÓ-CHOCO

2020

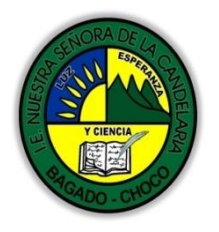

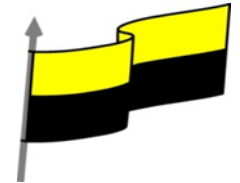

| Área                          | Tecnología E informática                                                                                                    |                                                                                                    |
|-------------------------------|----------------------------------------------------------------------------------------------------|----------------------------------------------------------------------------------------------------|
| Grado                         | 6°                                                                                                    |                                                                                                    |
| Docente                       | Hugo alex lemos lemos                                                                                                    |                                                                                                    |
| Tema                          | Software de edición de texto "WORD"                                                                                                    |                                                                                                    |
| Estándar                      | Utilizo las tecnologías de la información y<br>aprendizaje y actividades personales (recolect                                                                                                    | la comunicación, para apoyar mis procesos de<br>ar, seleccionar, organizar y procesar información). |
| DBA .Derechos                 |                                                                                                    |                                                                                                    |
| básicos de<br>aprendizajes    | En área de informática no se maneja est                                                                                                    | re ítem                                                                                             |
| Competencia                   | Resuelvo problemas cotidianos y evaluó las solució                                                                                                    | ones teniendo en cuenta los contenidos vistos.                                                      |
| Aprendizaje                   | <ul> <li>Pormato del documento</li> <li>Los temas</li> <li>Crear un tema personalizado</li> <li>La portada</li> <li>Cambiar el fondo de página</li> </ul>                                                                                                    |                                                                                                    |
| Situación actual              | Al abordar el tema los estudiantes tenían conocir<br>temática.                                                                                                    | niento y comprendieron de entrada muy bien la                                                       |
| Evidencias de<br>Aprendizaje. | El estudiante maneja los conceptos sobre informática, tecnología, comunicación TIC, practica el<br>cómo realizarles un formato a los documentos, pone en marcha nuevas técnicas para la utilización<br>y creación de portadas cambiar fondo en Word con todos sus parámetros. |                                                                                                    |
| Administración<br>del tiempo  | Fecha de inicio                                                                                                    | Fecha de entrega de actividades                                                                     |
|                               | 06 de julio 2020                                                                                                    | 17 de julio de 2020                                                                                 |
| Momento 1:                    | Conocimientos previos:                                                                                                    |                                                                                                    |
| Momento<br>exploración        | ¿conoce los formatos de un documentos de Word?                                                                                                    |                                                                                                    |

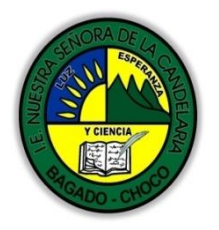

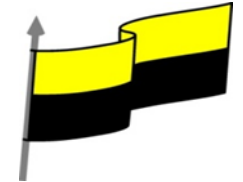

|                                            | ¿Porque es importante saber sobre los temas en Word?                                                                                                    |  |
|--------------------------------------------|----------------------------------------------------------------------------------------------------|--|
|                                            | ¿Qué beneficio traen crear una portada en Word?                                                                                                    |  |
|                                            | ¿Crees que es importante cambiarle el fondo a una página en Word?                                                                                                    |  |
|                                            | Justifica tus respuesta                                                                                                    |  |
|                                            | FORMATO DEL DOCUMENTO                                                                                                    |  |
| Momento 2:<br>Momento de<br>estructuración | Cuando hablamos del formato de un documento nos estamos refiriendo a las cuestiones que tienen que ver con su aspecto, con la forma de presentarlo. El contenido en sí seguirá siendo el mismo.                                                                                                    |  |
|                                            | La presentación del documento es importante. No sólo por elegancia, sino también para facilitar y motivar su lectura. Afortunadamente, Word facilita mucho esta tarea y con poco trabajo se consiguen resultados espectaculares.                                                                                              |  |
|                                            | En esta unidad veremos las herramientas que nos ayudarán a dar cierto diseño, de las más generales<br>a las más específicas:                                                                                                    |  |
|                                            | Aprenderemos a aplicar un tema.                                                                                                    |  |
|                                            | Luego a incluir una portada y cambiar el color de página.                                                                                                    |  |
|                                            | A modificar el formato del texto.                                                                                                    |  |
|                                            | Y también el de los párrafos.                                                                                                    |  |
|                                            | Además, veremos cómo utilizar las tabulaciones para mejorar la maquetación del documento y cómo copiar el formato de un texto a otro.                                                                                                    |  |
|                                            | LOS TEMAS                                                                                                    |  |
|                                            | Video ilustrativo: <a href="https://youtu.be/dqUhfcYP7_1?list=PLomN84AdULIAhq7XvLX3vgj06XRKQOsvf">https://youtu.be/dqUhfcYP7_1?list=PLomN84AdULIAhq7XvLX3vgj06XRKQOsvf</a>                                                                                                    |  |
|                                            | Al utilizar los temas es cuando nos percatamos de la importancia y utilidad de los estilos, que introdujimos en el tema 3 de edición básica.                                                                                                    |  |
|                                            | Como recordarás, al definir cada texto con un estilo desde la pestaña Inicio > grupo Estilos, indicamos<br>a Word qué parte es un título, qué parte un subtítulo y cuál es el párrafo que compone el cuerpo, entro<br>otros elementos. Es decir, a través de la aplicación de estilos, definimos la estructura del documento. |  |
|                                            | Un tema es la aplicación de distintos formatos sobre cada uno de los estilos y elementos que componen el documento. En un tema, por ejemplo, se define que todos los títulos serán de un determinado color, con un determinado tamaño y una determinada tipografía. Y así con todos los                                       |  |

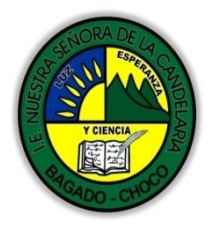

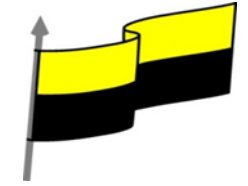

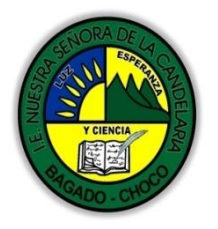

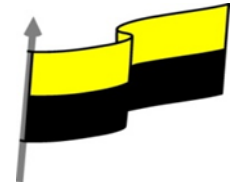

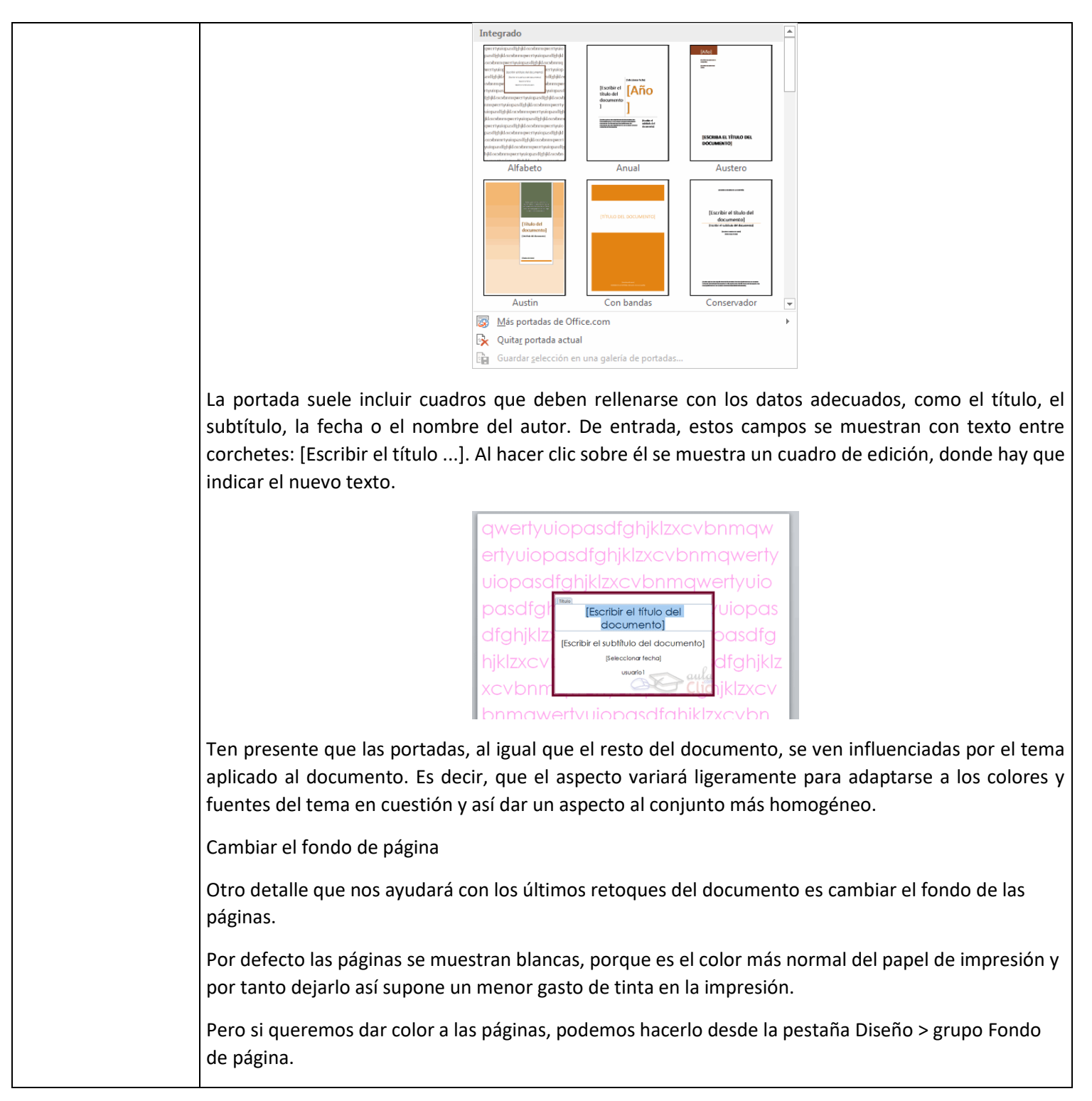

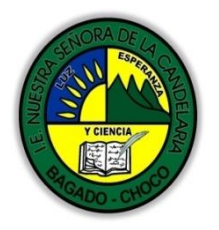

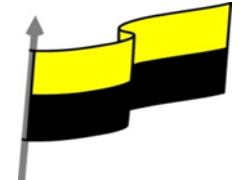

|                        | <ul> <li>Marca de Color de Bordes<br/>agua y página de página</li> <li>Encontraremos tres herramientas que nos permitirán cambiar el fondo de todas las páginas a la vez:</li> <li>Marca de agua. Normalmente es un texto que se ve al fondo de la página, por<br/>ejemplo Confidencial, No copiar, Borrador, Ejemplo y Urgente. Al hacer clic se desplegará el menú<br/>siguiente que te permitirá elegir el que quieras del listado:</li> </ul> |
|------------------------|----------------------------------------------------------------------------------------------------|
|                        | Para quitar la marca de agua de un documento deberás pulsar la opción Quitar marca de agua. Si lo                                                                                                    |
|                        | que quieres es personalizarla porque ningún texto se adapta a tus necesidades o quieres que la marca de agua sea una imagen (por ejemplo el logo de tu empresa),                                                                                                    |
| Momento 3:<br>Práctica | <ul> <li>Realizar en hojas de bond una portada que contenga lo siguientes parámetros         <ul> <li>Título del trabajo</li> <li>Área</li> <li>Docente</li> <li>Nombre completo de autor</li> <li>Nombre de la institución</li> <li>Grado</li> <li>Ciudad</li> <li>Año</li> </ul> </li> <li>NOTA: tomarle una foto y enviarla por los medios de comunicación</li> </ul>                                                                          |

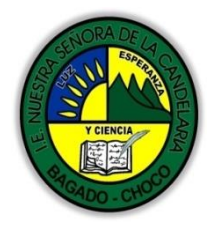

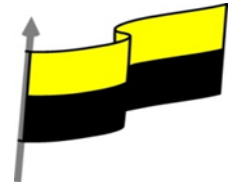

|                             | <ul> <li>✓ Fecha</li> <li>✓ A quien va dirigida</li> <li>✓ Asunto</li> <li>✓ Contenido</li> <li>✓ Motivo</li> <li>✓ Despedida</li> </ul> NOTA: tomarle una foto y enviarla por los medios de comunicación                                                                                                    |  |
|-----------------------------|----------------------------------------------------------------------------------------------------|--|
| Momento 4:<br>Transferencia | -Preguntar:<br>¿Qué diferencia hay entre realizar una portada en Word que manual"?<br>¿Explique porque es importe aprender hacer una excusa en Word?<br>¿Explique con sus propias palabras lo útil del tema?<br>Justifique sus respuesta                                                                                                    |  |
| Momento<br>evaluación       | Justifique sus respuesta         Docente:         Asignatura:         Grado:         Grado:         Fecha:         Estudiante:         De acuerdo a lo leído contestar el siguiente cuestionario.         Pregunta de selección múltiple con única respuesta, marque con una X la respuesta de tu preferencia.         1. Los estilos         a) Definen la finalidad de un texto y su formato.         b) Se refieren a la fuente que se emplea en un texto: Arial, Verdana, Times New Roman, etc.         c) Se refieren al estilo de escritura: columnas periodísticas, poemas, prosa, etc.         d) Aluden a la dificultad de comprensión de un texto.         2. Un tema es |  |
|                             | 2. Un tema es                                                                                                    |  |

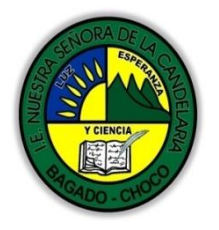

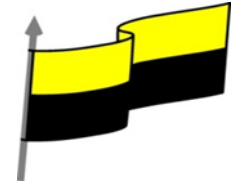

|             | a) Una canción que se puede incorporar en el documento para dotarlo de elementos<br>multimedia.                       |
|-------------|----------------------------------------------------------------------------------------------------|
|             | b) Una unidad o capítulo del documento.                                                                               |
|             | c) Un conjunto de formatos que se aplican a todo el documento.                                                        |
|             | d) Un conjunto de formatos que modifican la apariencia de Word.                                                       |
|             | 3. Un cambio en el tema, ¿modificará el aspecto de la portada de tu documento?                                        |
|             | a) Sí.                                                                                                    |
|             | b) No.                                                                                                    |
|             | 4. El fondo de página del documento                                                                                   |
|             | a) Permite cambiar el color de fondo.                                                                                 |
|             | b) Permite añadir bordes o rellenos a las páginas.                                                                    |
|             | c) Permite insertar una marca de agua en el fondo de las páginas.                                                     |
|             | d) Todas las respuestas son correctas.                                                                                |
|             | 5. La fuente afecta                                                                                                   |
|             | a) A los dibujos.                                                                                                    |
|             | b) A las autoformas.                                                                                                  |
|             | c) Al texto.                                                                                                    |
|             | d) Al color de fondo de página.                                                                                       |
| Seguimiento | Se está pendiente de cómo avanzan los estudiantes, para apoyarlos en las dificultades que<br>presente en la temática. |